# How to Search to see if a Vendor is Debarred or Suspended

- Go to www.sam.gov •
- Click the "Search Records" button •
- You do not need to enter a username or password •

| SYSTEM FOR AWARD MANAGEMENT                                                                                                    | U:<br>For                                                                                                    | SER NAME PASSWORD                                                                                                    |
|----------------------------------------------------------------------------------------------------|----------------------------------------------------------------------------------------------------|----------------------------------------------------------------------------------------------------|
| HOME SEARCH RECORDS DATA AC                                                                                                    | CESS GENERAL INFO HELP                                                                                                    |                                                                                                    |
| CREATE USER ACCOUNT<br>Your CCR username will not work in SAM. You will<br>need a new SAM User Account to register or update<br>your entity records. You will also need to create a<br>SAM User Account if you are a government official<br>and need to create Exclusions or search for FOUO<br>information.<br>Create User Account | REGISTER/UPDATE ENTITY         You can register your Entity (business, individual, or government agency) to do business with the Federal Government. If you are interested in registering or updating your Entity, you must first create a user account.         Register/Update Entity         Submitted a SAM registration? | SEARCH RECORDS<br>All entity records from CCR/FedReg and ORCA and<br>exclusion records from EPLS, active or expired, were<br>moved to SAM. You can search these records and<br>new ones created in SAM. If you are a government<br>user logged in with your SAM user account, you will<br>automatically have access to FOUO information.<br>Search Records |
| WHAT IS SAM?                                                                                                    |                                                                                                    | Need Help?                                                                                                    |

The System for Award Management (SAM) is the Official U.S. Government system that consolidated the capabilities of CCR/FedReg, ORCA, and EPLS. There is NO fee to register for this site. Entities may register at no cost directly from this page. User guides and webinars are available under the Help tab.

#### NEWS AND ANNOUNCEMENTS

### USER GUIDES/HELPFUL HINTS FORMER CCR REGISTRANTS

Please note that SAM user account passwords be found in the <u>SAM User Guide</u>.

tab.

Learn how to check your SAM entity registration status.

Additional information, such as a full User If you had an active record in CCR, you have an active record in SAM. need to be updated periodically to meet security Guide, Quick Start Guides, Helpful Hints, You do not need to do anything in SAM at this time, unless a change in standards. Instructions to reset your password can and Webinars are available on the HELP your business circumstances requires updates to your Entity record(s) in order for you to be paid or to receive an award or you need to renew your Entity(s) prior to its expiration. SAM will send notifications to the 
 Service Desk
 registered user via email 60, 30, and 15 days prior to expiration of the

 URL: <a href="http://www.FSD.gov">http://www.FSD.gov</a>

 Entity.</a>
 To update or renew your Entity records(s) in SAM you will need to
 create a SAM User Account and link it to your migrated Entity records. You do not need a user account to search for registered entities in SAM by typing the DUNS number or business name into the search box.

## SAM | System for Award Management 1.0

IBM v1.1618.20140321-1442 WWW2

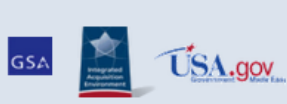

Note to all Users: This is a Federal Government computer system. Use of this system constitutes consent to monitoring at all times.

- Enter the search information such as company name, individual name, DUNS number or CAGE Code.
- Click on the "Search" button.
- Any information that matches your search criteria will be returned
- Not all vendors are registered in SAM. If a vendor doesn't come up during a search, the vendor doesn't have an exclusion.

| SISTEM FOR AWARD MANAGEMENT                                                                                                    | USER NAME PASSWORD LOG IN Forgot Username? Forgot Password? Create an Account              |
|----------------------------------------------------------------------------------------------------|--------------------------------------------------------------------------------------------|
| HOME SEARCH RECORDS DATA ACCESS GENER                                                                                                    | LAL INFO HELP                                                                              |
| Search Records<br>Looking for entity registration records or entity exclusion records in SAI                                                                           | M?                                                                                         |
| <ul> <li>* Use Quick Search if you know an entity's Business Name, DUNS nur</li> <li>* Use Advanced Search to structure your search using multiple category</li> </ul> | nber or CAGE code.<br>vries and criteria.                                                  |
| Are you a Federal government employee?<br>* Create a SAM user account with your government e-mail address <u>and l</u><br>opt out of the public search.                | og into SAM before searching to see FOUO information and registrants who chose to          |
| Conducting small business-focused market research?<br>* In addition to what is contained in SAM, small businesses may supplet                                          | nent information about themselves in the SBA's <u>Dynamic Small Business Search</u> .      |
| QUICK SEARCH: Use one of the search bars below.                                                                                                    | ADVANCED SEARCH: Use specific criteria in multiple<br>categories to structure your search. |
| Enter your specific search term<br>(Example of search term includes the entity's name.                                                                                 | etc.) ADVANCED SEARCH - ENTITY                                                             |
| DUNS Number Search: Enter DUNS number ONI                                                                                                    | X ADVANCED SEARCH - EXCLUSION                                                              |
| CAGE Code Search: Enter CAGE code ONLY                                                                                                    |                                                                                            |
| SEARCH Need Help?                                                                                                    |                                                                                            |
| SAM   System for Award Management 1.0                                                                                                    | IBM v1.1618.20140321-1442                                                                  |
| Note to all Users: This is a Federal Government computer system. Use of this system constitutes consent to monitoring at all times.                                    |                                                                                            |

- If multiple results are returned with the same name, you will need to verify the address to determine if you are viewing the correct vendor. You can view the address by clicking on the "+" next to the "Status"
- If the indicator box is "green" and states "Entity" this vendor is not suspended or debarred. Wesleyan University can purchase goods/services from this vendor.
- When you are ready to search for the next vendor, click on the "Clear Search" button.

| SUSTEM FOR AWARD MANAGE                                                                                                    | SM<br>EMENT                                                                                                    |                                                                                                    |                                                                                                    |                                                                     | USER NAME                                                                                                 | PASSWORD Forgot Password?                                                | LOG IN<br>Create an Account                                 |
|----------------------------------------------------------------------------------------------------|----------------------------------------------------------------------------------------------------|----------------------------------------------------------------------------------------------------|----------------------------------------------------------------------------------------------------|---------------------------------------------------------------------|----------------------------------------------------------------------------------------------------|--------------------------------------------------------------------------|-------------------------------------------------------------|
| HOME SEARCH                                                                                                    | RECORDS                                                                                                    | DATA ACCESS                                                                                                    | GENERAL INFO                                                                                                    | HELP                                                                |                                                                                                    |                                                                          |                                                             |
| Search Results                                                                                                    |                                                                                                    |                                                                                                    |                                                                                                    |                                                                     |                                                                                                    |                                                                          |                                                             |
| Your search results rej<br>submitted, but not yet<br>Of note, some entities<br>search. You can only s<br>If you want to perform<br>use the Save Search b<br>Important message | versent the broa<br>activated. Check<br>have chosen to de<br>ee them if you as<br>a new search, b<br>tton to run yous<br>regarding exclu | dest set of records that<br>k the record status of ea<br>opt out of public display<br>re logged in as a Federa<br>e sure to use the Clear<br>r current search again a<br><u>usion searches</u> . | match your criteria. You<br>ach result and use the Se<br>y. Even if they are regist<br>al Government user.<br>Search button to remove<br>t a later time. | u may get enti<br>earch Filters t<br>ered in SAM,<br>e your results | ty registration records<br>o narrow your results,<br>you will not see their er<br>. If you have a SAM use | that are still in prog<br>ntity registration rea<br>r account and are lo | ress or have been<br>cords in a public<br>ggged in, you can |
| Clear Search                                                                                                    |                                                                                                    | Curre                                                                                                    | nt Search Terms: si                                                                                                    | gma-aldric                                                          | h inc*                                                                                                    |                                                                          |                                                             |
| TOTAL RECORDS: 1<br>Result page 1 of 1                                                                                                    |                                                                                                    | Sort by M                                                                                                    | Save PDF                                                                                                    | Export Re<br>Order by Des                                           | sults Print                                                                                               | Glossary <u>Search Results</u>                                           |                                                             |
| FILTER RES                                                                                                    | JLTS                                                                                                    | our search for ""sigm                                                                                                    | a-aldrich"inc*" return                                                                                                    | ned the follo                                                       | wing results                                                                                              | Entity<br>Exclusion                                                      |                                                             |
| By Record Status           Active           Inactive                                                                                                    | 1                                                                                                    | Entity SIGMA<br>DUNS: 832563121<br>Has Active Exclusion?: No<br>Expiration Date: 09/13/2                                                                                                    | ALDRICH, INC.<br>CAGI<br>DOD<br>014 Delin                                                                                                    | E Code: <b>54968</b><br>AAC:<br>iquent Federal De                   | Status: Active +<br>View Details                                                                          | Search Filters<br>By Record Status<br>By Functional Ar<br>Management     | ea - Entity                                                 |
| By Functional Area                                                                                                    |                                                                                                    |                                                                                                    |                                                                                                    |                                                                     |                                                                                                    | By Functional Ar<br>Information                                          | ea - Performance                                            |
| Entity Management                                                                                                    |                                                                                                    |                                                                                                    |                                                                                                    |                                                                     |                                                                                                    |                                                                          |                                                             |
| Apply Filter Note: Filters are cas                                                                                                    | s<br>e sensitive                                                                                                    |                                                                                                    |                                                                                                    |                                                                     |                                                                                                    |                                                                          |                                                             |
| Result page 1 of 1                                                                                                    |                                                                                                    |                                                                                                    | Save PD                                                                                                    | F Expor                                                             | t Results Print                                                                                           |                                                                          |                                                             |

• If the indicator box is "purple" and states "Exclusion" this vendor is suspended or debarred. Wesleyan University <u>cannot</u> purchase goods/services from this vendor.

| SYSTEM FOR AWARD MANAGEMENT                                                                                                    |                                                                                                    | Forgot Username?                                                                     | Forgot Password?<br>Create an Accou                                                                                                    |
|----------------------------------------------------------------------------------------------------|----------------------------------------------------------------------------------------------------|--------------------------------------------------------------------------------------|----------------------------------------------------------------------------------------------------|
| HOME SEARCH RECOR                                                                                                    | RDS DATA ACCESS GENERAL INFO HEL                                                                                                    | P                                                                                    |                                                                                                    |
| Search Results                                                                                                    |                                                                                                    |                                                                                      |                                                                                                    |
| search. You can only see them it<br>If you want to perform a new se<br>use the Save Search button to r<br>Important message regardin | if you are logged in as a Federal Government user.<br>earch, be sure to use the Clear Search button to remove your re<br>un your current search again at a later time.<br>Ig exclusion searches.                                                                                                    | sults. If you have a SAM us                                                          | er account and are logged in, you ca                                                                                                    |
| Clear Search                                                                                                    | Current Search Terms: daniel*                                                                                                    | hoffman*                                                                             |                                                                                                    |
| TOTAL RECORDS: 1                                                                                                    | Save PDF Expo                                                                                                    | ort Results Print                                                                    | <ul> <li>Glossary</li> </ul>                                                                                                    |
| Result page 1 of 1                                                                                                    |                                                                                                    | Descending 🔹                                                                         | Search Results                                                                                                    |
| FILTER RESULTS                                                                                                    | Your search for "Daniel* Hoffman*" returned the fo                                                                                                    | Descending                                                                           | Search Results<br>Entity<br>Exclusion<br>Search Filters                                                                                                    |
| Result page 1 of 1 FILTER RESULTS By Record Status Active Inactive                                                                   | Your search for "Daniel* Hoffman*" returned the for<br>Exclusion Daniel Hoffman<br>DUNS: CAGE Code:<br>Classification: Individual<br>Activation Date: 03/21/2014 Termination Da                                                                                                    | Descending                                                                           | Search Results<br>Entity<br>Exclusion<br>Search Filters<br>By Record Status<br>By Functional Area - Entity<br>Management                                                    |
| Result page 1 of 1 FILTER RESULTS By Record Status Active Inactive By Functional Area                                                | Your search for "Daniel* Hoffman*" returned the for<br>Exclusion Daniel Hoffman<br>DUNS: CAGE Code:<br>Classification: Individual<br>Activation Date: 03/23/2014 Termination Da<br>Address:<br>City: Dorchester State/Province:<br>THE Code: 5.4435                                                                                                    | Descending   Descending   Status: Active   View Details  te: -  WISCONSIN ED STATES  | Search Results<br>Entity<br>Exclusion<br>Search Filters<br>By Record Status<br>By Functional Area - Entity<br>Management<br>By Functional Area - Performance<br>Information |
| Result page 1 of 1 FILTER RESULTS By Record Status Active Inactive By Functional Area Entity Management Performance Information      | Your search for "Daniel* Hoffman*" returned the for         Exclusion       Daniel Hoffman         DUNS:       CAGE Code:         Classification:       Individual         Activation Date:       03/23/2014         Termination Date:       03/23/2014         Address:       City:         City:       Dorchester         State/Province:       ZIP Code:         ZIP Code:       54425         Country:       UNIT         Excluding Agency:       Risk Management Agency | Descending   Descending   Status: Active   View Details  tte: -  WISCONSIN ED STATES | Search Results<br>Entity<br>Exclusion<br>Search Filters<br>By Record Status<br>By Functional Area - Entity<br>Management<br>By Functional Area - Performance<br>Information |